# LED DALI PWM Dimmer 4 Kanal - DT8 mit OLED Display Bedienungsanleitung

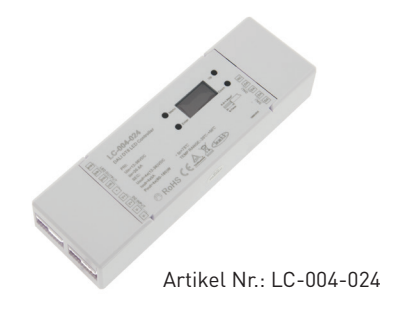

# 1. Produktbeschreibung

Der DALI PWM Dimmer mit 4 Ausgangskanälen ist verwendbar für Dynamic White bzw. Tunable White, RGB und RGBW Anwendungen. Für reine Mono Anwendungen ist der DALI PWM Dimmer 4 Kanalk nicht geeignet. Mittels Tassten und OLED Display können die DALI-Adressen und die DALI Gruppenzuordnung vorgenommen werden. Der Dimmer verfügt über 4 Ausgangskanäle mit je 5A Ausgangsstrom.

| Versorgungsspannung   | 12-36VDC                                                 |
|-----------------------|----------------------------------------------------------|
| Max. Ausgangsstrom    | 4 Kanäle x 5A                                            |
| Max. Ausgangsleistung | 4x60W (12V) oder 4x120W (24V)                            |
| Eingangssignal        | DALI                                                     |
| Ausgangssignal        | PWM Frequenz 250HZ bis 30KHz in 11<br>Stufen einstellbar |
| Anschlussklemmen      | Steckklemmen mit 0,5mm² bis 1,5mm²                       |
| Abmessung (L x B x H) | 170 x 53,4 x 28mm                                        |
| Gewicht               | 137g                                                     |

# 2. Leistungsparameter

# 3. Beschreibung

- 1. Betriebsspannung 12-36VDC
- 2. Vier PWM Ausgangskanäle mit gemeinsamen Pluspol
- 3. Jedes Gerät wird über eine einzige DALI-Adresse angesteuert
- 4. PWM Ausgangsfrequenz zwischen 250HZ und 30KHz in Stufen einstellbar
- 5. DALI Master Funktion

6. Mittels Tasten und OLED Display können die DALI-Adresse, Grupppenzuordnung sowie weitere Parameter wie Min/Max. Level, Power on Level, System Failure Level, Fade Time, Fade Rate und DT8 Colour Type eingestellt werden.

#### Menü Einstellungen:

Nachdem Sie den Dimmer korrekt verkabelt haben, schalten Sie diesen ein, die OLED Anzeige zeigt A-00.

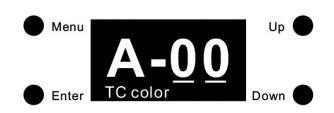

Dies bedeutet das diesem Gerät werksseitig die DALI Adresse 00 und die Farbeinstellung auf TC eingestellt wurde. Klichen Sie auf "Menü" um in die Menüauswahl zu gelangen. Mit den Tasten "Up" and "Down" werden die Inbetriebnahme,- und Konfigurationsoptionen auf dem Display angezeigt:

- 1. Set Addr. : hier können Sie dem Gerät eine DALI Adresse zuweisen
- 2. Set Group: hier können Sie das Gerät einer oder mehrerer DALI Gruppen zuweisen
- 3. Save Scene: hier können Sie bis zu 16 Szenen konfigurieren und speichern
- 4. Go to Scene: hier können Sie die gespeicherten Szenen aufrufen
- 5. Set Out Level: hier können Sie die Helligkeit einstellen
- 6. Set Time Rate: hier kann die Fade Time und Fade Rate eingestellt werden
- 7. Set Power Min: hier kann der Mindestdimmwert eingestellt werden
- 8. Set Power On: hier kann der Zustand nach Netzrückkehr eingestellt werden
- 9: Sys Sys Fail: Werteinstellung bei Ausfall der DALI Stromversorgung
- 10. Colour type: Einstellung von DT8 Farbtyp, TC (Tunable White) , XY (RGB) , RGBWA (RGBW), XY + TC (RGB +Tuneable White) und RGB + TC (RGB + Tuneable White)

## Wenn der Farbtyp auf XY gesetzt ist, gibt es folgende Optionen:

- 11. Set Zero Addr.: Stellen Sie die DALI Adresse auf 0/1 ein
- 12. Set PWM frequence: Stellen Sie die PWM Ausgangsfrequenz ein
- 13. Reset: Rücksetzen auf Werkseinstellung

## Wenn der Farbtype auf RGBWA gesetzt ist, gibt es folgende Optionen:

- 11. Set channel: Anzahl der Kanäle einstellen, 3 (RGB), 4 (RGBW) und 5 (RGBWA) einstellbar
- 12. Set Zero Addr.: Stellen Sie die DALI Adresse auf 0/1 ein
- 13. Set PWM frequence: Stellen Sie die PWM Ausgangsfrequenz ein
- 14. Reset: Rücksetzen auf Werkseinstellung

## Wenn der Farbtyp auf Tc, XY+TC oder RGB+TC gesetzt ist, gibt es folgende Optionen:

- 11. Set wm cl ph: Legen Sie eine physikalische Untergrenze und eine physikalische Obergrenze für die Farbtemperatur des Gerätes fest
- 12. Set wm cl tc: Stellen Sie den Farbtemperaturbereich ein, in dem die Farbtemperatur des Gerätes geändert werden kann. Der Farbtemperaturbereich ist auf die physikalischen Ober,und Untergrenzen beschränkt.
- 13. Set Zero Addr.: Stellen Sie die DALI Adresse auf 0/1 ein
- 13. Set PWM frequence: Stellen Sie die PWM Ausgangsfrequenz ein
- 14. Reset: Rücksetzen auf Werkseinstellung

## Farb,- bzw. LED Typ Einstellung:

Bitte stellen Sie vor der Inbetriebnahme und Konfiguration zunächst den DT8-Farbtyp für das Gerät entsprechend der LED ein, die vom DALI Master Controller unterstützt wird

1) Drücken Sie mit der "Down" Taste im Menu und wählen Sie Punkt "10. Colour Type" aus

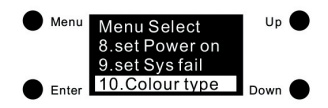

2) Drücken Sie die "Enter" Taste um in das "10. Colour type" Menü einzusteigen. Nochmaliges drücken der "Enter" Taste um zur Auswahl "Farbtyp bzw. LED Art" zu gelangen. Mit der "Up" und "Down" Taste können Sie nun zwischen 0-4 auswählen. Zur Bestätigung der Auswahl nochmals "Enter" drücken um diese zu speichern.

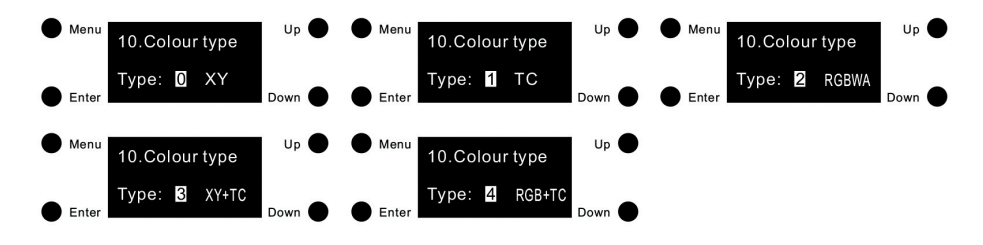

Anmerkung:

- .) Wenn der Farbtyp auf XY (0) eingestellt wird, steuert das Gerät RGB LED's
- .) Wenn der Farbtyp auf Tc (1) eingestellt wird, steuert das Gerät Tunable White (z.B. Dynamic White) LED's
- .) Wenn der Farbtyp auf RGBWA (2) eingestellt ist, steuert das Gerät RGB (3 Kanäle), RGBW [4 Kanäle]
- .) Wenn der Farbtyp auf XY+TC (3) eingestellt wird, steuert das Gerät RGB + Tunable White LED's gemeinsam
- .) Wenn der Farbtyp auf RGB+TC (5) eingestellt wird, steuert das Gerät RGB + Tunable White LED's gemeinsam

#### Auswahl der Ausgangskanäle (nur für RGB, RGBW, RGBWA)

Bei dieser Einstellung können Sie die Art der angeschlossenen LED bzw. Kanäle festlegen. 1) Um die LED Art einzustellen drücken Sie die "Menü" Taste um in das Hauptmenü zu gelangen. Danach wählen Sie mit der "Down" Taste den Menüpunkt "11. set Channel" aus.

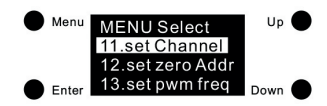

2) Drücken Sie "Enter" um in das "Set channel" Menü zu gelangen. Danach nochmals "Enter" um zur Auswahl zu gelangen. Hier können Sie mit "Up" and "Down" zwischen 3/4/5 Kanälen auswählen. Um die Eingabe zu bestätigen, drücken Sie nochmals "Enter".

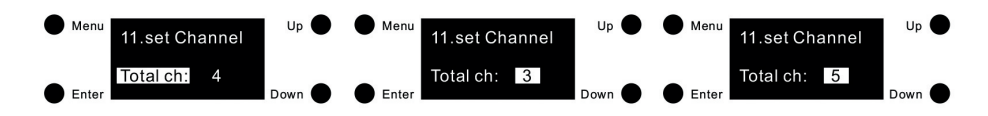

Anmerkung: 3 Kanäle = RGB, 4 Kanäle = RGBW, 5 = RGBW + Amber Werkseinstellung ist 4 = RGBW voreingestellt

#### Set zero Addr.

Unter diesem Menüpunkt kann die Start DALI Addresse eingestellt werden.

3) Hierzu drücken Sie die "Menü" Taste um die die Menüauswahl zu gelangen. Mit der "Down" Taste gehen Sie zu Menüpunkt "13. set zero Addr"

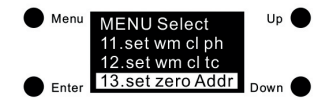

4) Drücken Sie "Enter" um in das Menü "13. set zero Addr" einzusteigen. Danach nochmals "Enter" um den Cursor auf den Menüpunkt "zero Addr:" zu schalten. Hier wählen Sie mit den "Up/Down" Tasten zwischen 0/1 die DALI Startaddresse aus. Um die Auswahl zu bestätigen, drücken Sie nochmals die "Enter" Taste.

0 bedeutet die DALI-Startadresse ist 00 und die DALI Adressen sind 00-63. 1 bedeutet die DALI-Startadresse ist 01 und die DALI Adressen sind 01-64.

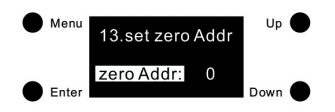

Anmerkung: Werksseitig ist die DALI-Startadresse 00 eingestellt.

#### Set Addr.

1) Sobald der Farbtyp eingestellt ist, klicken Sie auf "Menü" um zur Menüauswahl zurückzukehren, Drücken Sie auf "Up" oder "Down" um zum Menüpunkt "1. set Addr." zu gelangen und drücken Sie die "Enter" Taste.

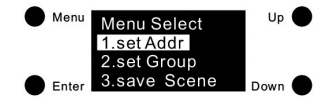

2) Nochmaliges drücken der "Enter" Taste um den Cursor auf die erste Zahl der Einstellung zu bringen. Hier mit "Up" oder "Down" die entsprechende Auswahl tätigen. Danach "Enter" drücken um auf die zweite Ziffernauswahl zu springen. Hier ebenfalls mit "Up" und Down" die Auswahl treffen und mit "Enter" bestätigen. Der Cursor spring auf "Addr. 1" zurück.

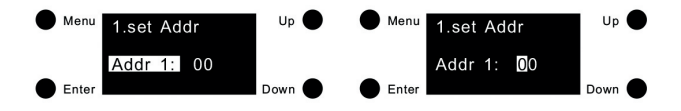

Die DALI Adresse ist einstellbar von 00-63-FF, Werksseitig ist 00 eingestellt. FF bedeutet das keine DALI Adresse zugewiesen ist.

## Set Group

1) Drücken Sie die "Menü" Taste um in die Menüauswahl zu gelangen. Mit "Down" wählen Sie den Menüpunkt "2. set Group" aus.

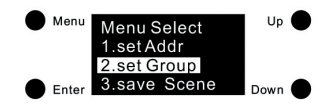

2) Drücken Sie die "Enter" Taste um in die Menüauswahl "2. set Group" zu gelangen. Das Gerät kann insgesamt 16 Gruppen zugewiesen werden (G0-G15). Drücken Sie "Enter" um den Cursor zur jeweiligen Gruppe zu steuern und mit "Up/Down" schalten Sie die jeweilige Gruppe an oder aus. 0 bedeutet das das Gerät dieser Gruppe nicht zugeordnet ist. 1 bedeutet das das Gerät in dieser Gruppe zugeordnet wurde. Nach Fertigstellung drücken Sie Enter. In Werkseinstellung ist das Gerät keiner Gruppe zugewiesen.

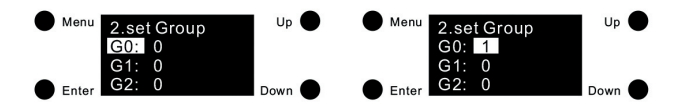

## Set Scene

1) Drücken Sie die "Menü" Taste um in die Menüauswahl zu gelangen. Mit "Down" wählen Sie den Menüpunkt "3. save Scene" aus.

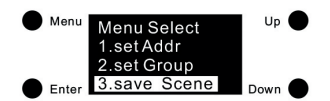

2) Drücken Sie "Enter" um in den Menüpunkt "3. save Scene" zu gelangen. Das Gerät kann insgesamt 16 verschiedene Szenen (Scene 0 - Scene 51) speichern. Drücken Sie hier "Up" oder "Down" um die jeweilige Szene auszuwählen, danach drücken Sie "Enter" um die jeweilige Szene zu bearbeiten. Verschiedene LED Typen haben verschiedene Einstellungsparameter. Nachstehend die Möglichkeiten:

| Farbtyp  | Scene Setting                                                                                                    |  |
|----------|----------------------------------------------------------------------------------------------------|--|
|          | Menu <u>3.save Scene</u><br>Scene0:<br>Scene1<br>Enter <u>Scene2</u><br>1) "Power" bedeutet die Lichtintensität 0-254, 255 = MASK,<br>V scend" bedeutet V (scendington Word Gin Secheroper bel                                                                                                    |  |
| XY = RGB | "X coord bedeutet X-Koordinaten Wert für Farbauswahl<br>"Y coord" bedeutet Y-Koordinaten Wert für Farbauswahl                                                                                                    |  |
|          | 2) Als erstes muss die Lichtintensität eingestellt werden. Hierzu drücken Sie<br>"Enter" um den Cursor auf die Auswahl "Power" zu stellen. Danach drücken<br>Sie "Up" oder "Down" um die erste Zahl der Lichtintensität einzustellen.<br>Danch wieder "Enter" und "Up" und "Down" um die zweite, das gleich noch<br>einmal für die Dritte Ziffer. Zur Bestätigung drücken Sie "Enter" |  |

| Farbtyp  | Scene Setting                                                                                                    |  |
|----------|----------------------------------------------------------------------------------------------------|--|
| XY = RGB | <ul> <li>3) Nach Einstellung der Lichtintensität können Sie die XY-Koordinaten für die<br/>Farbauswahl einstellen. Hier drücken Sie die "Down" Taste um den Cur-<br/>sor auf die "X coord." Auswahl zu stellen. Hier drücken Sie "Enter" um auf<br/>die erste "F" der Anzeige zu kommen. Danach drücken Sie "Enter" um die<br/>Farbkoordinaten zu ändern. Nach Fertigstellung drücken Sie "Enter" und die<br/>"Down" Taste um auf das Feld "Y coord." zu gelangen. Hier können Sie mit<br/>"Enter" und "Down" ebenfalls den Wert einstellen. Nach erfolgter Einstel-<br/>lung drücken Sie "Enter" und können wie oben beschrieben insgesamt 16<br/>verschiedene Szenen bearbeiten.</li> <li>Anmerkung:<br/>Lichtintensitätseinstellung von 000 (0%) bis 254 (100%). 255 (MASK).</li> <li>Werkseinstellung ist 255 (MASK).</li> <li>XY Koordinaten Einstellwert: 0.01-0.99-FF, Werkseinstellung ist FF</li> </ul> |  |
|          |                                                                                                    |  |

| Farbtyp                | Scene Setting                                                                                                    |  |
|------------------------|----------------------------------------------------------------------------------------------------|--|
|                        | Menu     3.save Scene     Up     Menu     3.save Scene     Up       Scene0:     Scene1     TC:FFFFK       Enter     Down     Enter     Down                                                                                                    |  |
|                        | 1) "Power" bedeutet die Lichtintensität 0-254, 255 = MASK<br>"TC" bedeutet die Farbtemperatur                                                                                                    |  |
|                        | 2) Als erstes muss die Lichtintensität eingestellt werden. Hierzu drücken Sie<br>"Enter" um den Cursor auf die Auswahl "Power" zu stellen. Danach drücken<br>Sie "Up" oder "Down" um die erste Zahl der Lichtintensität einzustellen.<br>Danach wieder "Enter" und "Up" und "Down" um die zweite, das gleich noch<br>einmal für die Dritte Ziffer. Zur Bestätigung drücken Sie "Enter"                                                                                                    |  |
| Tc =<br>Tuneable White | 3) Nach Einstellung der Lichtintensität können Sie die über "TC" die<br>Farbtemperatur einstellen. Hier drücken Sie auf "Down" um den Cursor<br>auf das erste "F" der "TC" zu stellen. Mittels "Up" and Down" wählen Sie<br>den Wert der gewünscht wird. Mit "Enter" springt der Cursor auf die zweite,<br>dritte, vierte, fünfte Stelle um die Werte einstellen zu können. Nach Fer-<br>tigstellung, drücken Sie nochmals "Enter" und der Cursor springt auf die<br>Menüauswahl "TC" zurück. Bei nochmaligem drücken der "Enter" Taste kön-<br>nen Sie wieder die gewünschte Szene auswählen und wie oben beschrieben<br>insgesamt 16 verschiedene Szenen bearbeiten. |  |
|                        | Anmerkung:<br>Lichtintensitätseinstellung von 000 (0%) bis 254 (100%). 255 (MASK).<br>Werkseinstellung ist 255 (MASK).<br>Farbtemperatureinstellung: 01600K-10000K-FFFFFK.<br>Werkseinstellung ist FFFFFK                                                                                                    |  |

| Farbtyp | Scene Setting                                                                                                    |
|---------|----------------------------------------------------------------------------------------------------|
|         | Menu     3.save Scene     Up     Menu     3.save Scene     Up       Scene0:     Scene1     R:255     G:255       Enter     Scene2     Down     Enter                                                                                                    |
|         | 1) "Power" bedeutet die Lichtintensität 0-254, 255 = MASK<br>"RGBW" bedeutet den Farbwert des einzelnen Farbkanals                                                                                                    |
|         | 2) Als erstes muss die Lichtintensität eingestellt werden. Hierzu drücken Sie<br>"Enter" um den Cursor auf die Auswahl "Power" zu stellen. Danach drücken<br>Sie "Up" oder "Down" um die erste Zahl der Lichtintensität einzustellen.<br>Danach wieder "Enter" und "Up" und "Down" um die zweite, das gleich noch<br>einmal für die Dritte Ziffer. Zur Bestätigung drücken Sie "Enter"                                                                                                    |
| RGBW    | 3) Nach Einstellung der Lichtintensität drücken Sie "Down" um den Cursor<br>auf die Auswahl "R" zu setzen um den roten Kanal einstellen zu können.<br>Mit "Up" oder "Down" stellen Sie die vordere Zahl der Anzeige ein. Mit "En-<br>ter" kommen Sie zur zweiten Stelle der Anzeige, nochmaliges Enter auf die<br>dritte Stelle. Nach Einstellung drücken Sie auf "Enter" und der Cursor springt<br>auf die Auswahl "R" zurück. Mit "Down" kommen Sie zur Auswahl "G". Hier<br>kann der grüne Kanal eingestellt werden. Auswahl "B" ist der blaue Kanal,<br>Auswahl "W" der weisse Kanal. Nach Fertigstellung, drücken Sie nochmals<br>"Enter" und der Cursor springt auf die Szenenauswahl zurück. Hier können<br>Sie wieder die gewünschte Szene auswählen und wie oben beschrieben ins-<br>gesamt 16 verschiedene Szenen bearbeiten. |
|         | Anmerkung:<br>Lichtintensitätseinstellung von 000 (0%) bis 254 (100%). 255 (MASK).<br>Werkseinstellung ist 255 (MASK).<br>R, G, B, W Werteinstellung: 000 (0%) - 255 (100%)<br>Werkseinstellung ist 255                                                                                                    |

| Farbtyp                   | Scene Setting                                                                                                    |  |
|---------------------------|----------------------------------------------------------------------------------------------------|--|
|                           | Menu 3.save Scene<br>Scene0:<br>Scene1<br>Enter Scene2<br>Down Enter CFFFFK Down                                                                                                    |  |
| XY+Tc =<br>RGB + Tuneable | 1) "Power" bedeutet die Lichtintensität 0-254, 255 = MASK,<br>"X coord" bedeutet X-Koordinaten Wert für Farbauswahl<br>"Y coord" bedeutet Y-Koordinaten Wert für Farbauswahl<br>"TC" bedeutet die Farbtemperatur                                                                                                    |  |
| White                     | 2) Als erstes muss die Lichtintensität eingestellt werden. Hierzu drücken Sie<br>"Enter" um den Cursor auf die Auswahl "Power" zu stellen. Danach drücken<br>Sie "Up" oder "Down" um die erste Zahl der Lichtintensität einzustellen.<br>Danach wieder "Enter" und "Up" und "Down" um die zweite, das gleich noch<br>einmal für die Dritte Ziffer. Zur Bestätigung drücken Sie "Enter" |  |

| Farbtyp                            | Scene Setting                                                                                                    |
|------------------------------------|----------------------------------------------------------------------------------------------------|
|                                    | 3) Nach Einstellung der Lichtintensität können Sie die XY-Koordinaten für die<br>Farbauswahl einstellen. Hier drücken Sie die "Down" Taste um den Cur-<br>sor auf die "X coord." Auswahl zu stellen. Hier drücken Sie "Enter" um auf<br>die erste "F" der Anzeige zu kommen. Danach drücken Sie "Down" um die<br>Farbkoordinaten zu ändern. Nach Fertigstellung drücken Sie "Enter" und die<br>"Down" Taste um auf das Feld "Y coord." zu gelangen. Hier können Sie mit<br>"Enter" und "Down" ebenfalls den Wert einstellen. Nach erfolgter Einstel-<br>lung drücken Sie "Enter" und können wie oben beschrieben insgesamt 16<br>verschiedene Szenen bearbeiten.       |
| XY+Tc =<br>RGB + Tuneable<br>White | 4) Nach Einstellung der Lichtintensität können Sie die über "TC" die<br>Farbtemperatur einstellen. Hier drücken Sie auf "Down" um den Cursor<br>auf das erste "F" der "TC" zu stellen. Mittels "Up" and Down" wählen Sie<br>den Wert der gewünscht wird. Mit "Enter" springt der Cursor auf die zweite,<br>dritte, vierte, fünfte Stelle um die Werte einstellen zu können. Nach Fer-<br>tigstellung, drücken Sie nochmals "Enter" und der Cursor springt auf die<br>Menüauswahl "TC" zurück. Bei nochmaligem drücken der "Enter" Taste kön-<br>nen Sie wieder die gewünschte Szene auswählen und wie oben beschrieben<br>insgesamt 16 verschiedene Szenen bearbeiten. |
|                                    | Anmerkung:<br>Lichtintensitätseinstellung von 000 (0%) bis 254 (100%). 255 (MASK).<br>Werkseinstellung ist 255 (MASK).<br>XY Koordinaten Einstellwert: 0.01-0.99-FF, Werkseinstellung ist FF<br>Farbtemperatureinstellung: 01600K-10000K-FFFFFK.<br>Werkseinstellung ist FFFFFK                                                                                                    |
|                                    |                                                                                                    |

| Farbtyp                                          | Scene Setting                                                                                                    |
|--------------------------------------------------|----------------------------------------------------------------------------------------------------|
| Farbtyp<br>RGB + Tc =<br>RGB + Tuneable<br>White | Scene Setting<br>Menu 3.save Scene<br>SceneOi<br>SceneOi<br>Scene1<br>Enter Down Menu 3.save Scene<br>Poweri255<br>R:255G:255B:255<br>TC:FFFF<br>Down 1) "Power" bedeutet die Lichtintensität 0-254, 255 = MASK<br>"RGBW" bedeutet den Farbwert des einzelnen Farbkanals<br>"TC" bedeutet die Farbtemperatur<br>2) Als erstes muss die Lichtinensität eingestellt werden. Hierzu drücken Sie<br>"Enter" um den Cursor auf die Auswahl "Power" zu stellen. Danach drücken<br>Sie "Up" oder "Down" um die erste Zahl der Lichtintensität einzustellen.<br>Danch wieder "Enter" und "Up" und "Down" um die zweite, das gleich noch |
|                                                  | einmal für die Dritte Ziffer. Zur Bestätigung drücken Sie "Enter"<br>3) Nach Einstellung der Lichtintensität drücken Sie "Down" um den Cursor<br>auf die Auswahl "R" zu setzen um den roten Kanal einstellen zu können.<br>Mit "Up" oder "Down" stellen Sie die vordere Zahl der Anzeige ein. Mit "En-<br>ter" kommen Sie zur zweiten Stelle der Anzeige, nochmaliges Enter auf die<br>dritte Stelle.                                                                                                    |

| Nach Einstellung drücken Sie auf "Enter" und der Cursor springt auf die<br>Auswahl "R" zurück. Mit "Down" kommen Sie zur Auswahl "G". Hier kann der                                                                                                    |
|----------------------------------------------------------------------------------------------------|
| <ul> <li>grüne Kanal eingestellt werden. Auswahl "B" ist der blaue Kanal, Auswahl<br/>"W" der weisse Kanal. Nach Fertigstellung, drücken Sie nochmals "Enter"<br/>und der Cursor springt auf die Szenenauswahl zurück. Hier können Sie wie-<br/>der die gewünschte Szene auswählen und wie oben beschrieben insgesamt<br/>16 verschiedene Szenen bearbeiten.</li> <li>4) Nach Einstellung der RGB Werte können Sie die über "TC" die<br/>Farbtemperatur einstellen. Hier drücken Sie auf "Down" um den Cursor auf<br/>das erste "F" der "TC" zu stellen. Mittels "Up" and Down" wählen Sie den<br/>Wert der gewünscht wird. Mit "Enter" springt der Cursor auf die zweite, drit-<br/>te, vierte, fünfte und sechste Stelle um die Werte einstellen zu können. Nach<br/>Fertigstellung, drücken Sie nochmals "Enter" und der Cursor springt auf die<br/>Menüauswahl "TC" zurück. Bei nochmaligem drücken der "Enter" Taste kön-<br/>nen Sie wieder die gewünschte Szene auswählen und wie oben beschrieben<br/>insgesamt 16 verschiedene Szenen bearbeiten.</li> </ul> |
| Anmerkung:<br>Lichtintensitätseinstellung von 000 (0%) bis 254 (100%). 255 (MASK).<br>Werkseinstellung ist 255 (MASK).<br>R, G, B, W Werteinstellung: 000 (0%) - 255 (100%)<br>Werkseinstellung ist 255<br>Farbtemperatureinstellung: 01600K-10000K-FFFFFK.<br>Workseinstellung ist EEEEK                                                                                                    |
|                                                                                                    |

## Go to Scene

1) Drücken Sie "Menü" um in die Menüauswahl zu gelangen. Mit "Up" bzw. "Down" wählen Sie die Auswahl "4. go to Scene".

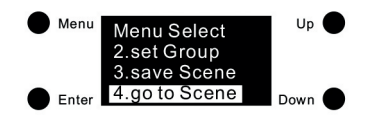

2) Drücken Sie "Enter" um die "4. go to Scene" Auswahl auszuwählen. Sie können hier nun aus 16 konfigurierten Szenen auswählen. (scene0 - scene15)

3) Mit "Up" and "Down" kann die gewünschte Szene aufgrufen werden. Mit "Enter" werden die eingestellten Werte am Display angezeigt.

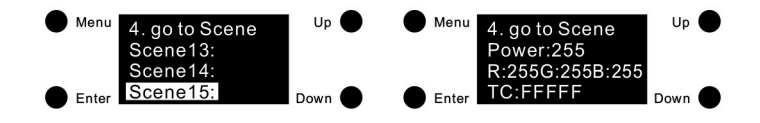

# Set Out Level

1) Unter diesem Menüpunkt kann das Set Out Level manuell eingestellt werden. Drücken Sie hierzu die "Menü" Taste um in das Hauptmenü zu gelangen. Mit "Up" bzw. "Down" wählen Sie den Menüpunkt "5. set Out level".

| Menu  | Menu Select<br>3.save Scene      | Up 🌑   |
|-------|----------------------------------|--------|
| Enter | 4.go to Scene<br>5.set Out level | Down 🔴 |

2) Drücken Sie "Enter" um das "set Out level" Menü zu bearbeiten. Verschiedene LED Typen haben verschiedene Einstellungsparameter. Nachstehend die Möglichkeiten:

| Farbtyp             | Out Level Setting                                                                                                    |
|---------------------|----------------------------------------------------------------------------------------------------|
| Farbtyp<br>XY = RGB | Out Level Setting         Menu       S.set Out level<br>Power#254<br>X coord: 0.32         Enter       Voord: 0.32         J., Power" bedeutet die Lichtintensität 0-254<br>"X coord" bedeutet X-Koordinaten Wert für Farbauswahl<br>"Y coord" bedeutet Y-Koordinaten Wert für Farbauswahl         2) Als erstes muss die Lichtintensität eingestellt werden. Hierzu drücken Sie<br>"Enter" um den Cursor auf die Auswahl "Power" zu stellen. Danach drücken<br>Sie "Up" oder "Down" um die erste Zahl der Lichtintensität einzustellen.<br>Danch wieder "Enter" und "Up" und "Down" um die zweite, das gleich noch<br>einmal für die Dritte Ziffer. Zur Bestätigung drücken Sie "Enter"         3) Nach Einstellung der Lichtintensität können Sie die XY-Koordinaten für die<br>Farbauswahl einstellen. Hier drücken Sie die "Down" Taste um den Cur-<br>sor auf die "X coord." Auswahl zu stellen. Hier drücken Sie "Enter" um auf<br>die erste "F" der Anzeige zu kommen. Danach drücken Sie "Down" um die<br>Farbkoordinaten zu ändern.         Nach Fertigstellung drücken Sie "Enter" und die "Down" Taste um auf das<br>Feld "Y coord." zu gelangen. Hier können Sie mit "Enter" und "Down" eben-<br>falls den Wert einstellen. Nach erfolgter Einstellung drücken Sie "Enter". |
|                     | Nach Fertigstellung drücken Sie "Enter" und die "Down" Taste um auf das<br>Feld "Y coord." zu gelangen. Hier können Sie mit "Enter" und "Down" eben-<br>falls den Wert einstellen. Nach erfolgter Einstellung drücken Sie "Enter".<br>Anmerkung:<br>Lichtintensitätseinstellung von 000 (0%) bis 254 (100%).                                                                                                    |
|                     | Werkseinstellung ist 254.<br>XY Koordinaten Einstellwert: 0.01-0.99.<br>Werkseinstellung ist X=0.32, Y=0.32                                                                                                    |

| Farbtyp                | Out Level Setting                                                                                                    |
|------------------------|----------------------------------------------------------------------------------------------------|
| Tc =<br>Tuneable White | <ul> <li>Menu Sett Out level Power 254<br/>TC:04098K</li> <li>Enter Down</li> <li>1) "Power" bedeutet die Lichtintensität 0-254<br/>"TC" bedeutet die Farbtemperatur</li> <li>2) Als erstes muss die Lichtintensität eingestellt werden. Hierzu drücken Sie<br/>"Enter" um den Cursor auf die Auswahl "Power" zu stellen. Danach drücken<br/>Sie "Up" oder "Down" um die erste Zahl der Lichtintensität einzustellen.<br/>Danch wieder "Enter" und "Up" und "Down" um die zweite, das gleich noch<br/>einmal für die Dritte Ziffer. Zur Bestätigung drücken Sie "Enter"</li> <li>3] Nach Einstellung der Lichtintensität können Sie die über "TC" die<br/>Farbtemperatur einstellen. Hier drücken Sie auf "Down" um den Cursor<br/>auf das erste "F" der "TC" zu stellen. Mittels "Up" and Down" wählen Sie<br/>den Wert der gewünscht wird. Mit "Enter" springt der Cursor auf die zweite,<br/>dritte, vierte, fünfte Stelle um die Werte einstellen zu können. Nach Fer-<br/>tigstellung, drücken Sie nochmals "Enter" und der Cursor springt auf die<br/>Menüauswahl "TC" zurück.</li> <li>Anmerkung:<br/>Lichtintensitätseinstellung von 000 (0%) bis 254 (100%)<br/>Werkseinstellung ist 254<br/>Farbtemperatureinstellung: 01600K-10000K<br/>Werkseinstellung ist 4098K</li> </ul> |
|                        |                                                                                                    |

| Farbtyp | Out Level Setting                                                                                                    |
|---------|----------------------------------------------------------------------------------------------------|
|         | Menu         5.set Out level         Up           Power:254         R:254         G:254           R:254         B:254         W:254                                                                                                    |
| RGBW    | 1) "Power" bedeutet die Lichtintensität 0-254<br>"RGBW" bedeutet den Farbwert des einzelnen Farbkanals                                                                                                    |
|         | 2) Als erstes muss die Lichtintensität eingestellt werden. Hierzu drücken Sie<br>"Enter" um den Cursor auf die Auswahl "Power" zu stellen. Danach drücken<br>Sie "Up" oder "Down" um die erste Zahl der Lichtintensität einzustellen.<br>Danch wieder "Enter" und "Up" und "Down" um die zweite, das gleich noch<br>einmal für die Dritte Ziffer. Zur Bestätigung drücken Sie "Enter" |

| Farbtyp | Out Level Setting                                                                                                    |
|---------|----------------------------------------------------------------------------------------------------|
| RGBW    | 3) Nach Einstellung der Lichtintensität drücken Sie "Down" um den Cursor<br>auf die Auswahl "R" zu setzen um den roten Kanal einstellen zu können.<br>Mit "Up" oder "Down" stellen Sie die vordere Zahl der Anzeige ein. Mit "En-<br>ter" kommen Sie zur zweiten Stelle der Anzeige, nochmaliges Enter auf die<br>dritte Stelle. Nach Einstellung drücken Sie auf "Enter" und der Cursor springt<br>auf die Auswahl "R" zurück. Mit "Down" kommen Sie zur Auswahl "G". Hier<br>kann der grüne Kanal eingestellt werden. Auswahl "B" ist der blaue Kanal,<br>Auswahl "W" der weisse Kanal. Nach Fertigstellung, drücken Sie nochmals<br>"Enter". |
|         | Anmerkung:<br>Lichtintensitätseinstellung von 000 (0%) bis 254 (100%)<br>Werkseinstellung ist 254.<br>R, G, B, W Werteinstellung: 000 (0%) - 255 (100%)<br>Werkseinstellung ist 254 (99,6%)                                                                                                    |

| Farbtyp                            | Out Level Setting                                                                                                    |  |  |  |  |
|------------------------------------|----------------------------------------------------------------------------------------------------|--|--|--|--|
|                                    | Menu         5.set Out level<br>Poweri254<br>Xd:0.30 Yd:0.30         Up           Enter         TC:04098K         Down                                                                                                    |  |  |  |  |
| XY+Tc =<br>RGB + Tuneable<br>White | 1) "Power" bedeutet die Lichtintensität 0-254, 255 = MASK,<br>"X coord" bedeutet X-Koordinaten Wert für Farbauswahl<br>"Y coord" bedeutet Y-Koordinaten Wert für Farbauswahl<br>"TC" bedeutet die Farbtemperatur                                                                                                    |  |  |  |  |
|                                    | 2) Als erstes muss die Lichtintensität eingestellt werden. Hierzu drücken Sie<br>"Enter" um den Cursor auf die Auswahl "Power" zu stellen. Danach drücken<br>Sie "Up" oder "Down" um die erste Zahl der Lichtintensität einzustellen.<br>Danch wieder "Enter" und "Up" und "Down" um die zweite, das gleich noch<br>einmal für die Dritte Ziffer. Zur Bestätigung drücken Sie "Enter" |  |  |  |  |
|                                    | 3) Nach Einstellung der Lichtintensität können Sie die XY-Koordinaten für die<br>Farbauswahl einstellen. Hier drücken Sie die "Down" Taste um den Cur-<br>sor auf die "X coord." Auswahl zu stellen. Hier drücken Sie "Enter" um auf<br>die erste "F" der Anzeige zu kommen. Danach drücken Sie "Down" um die<br>Farbkoordinaten zu ändern.                                           |  |  |  |  |
|                                    | 4) Nach Einstellung der XY-Koordinaten können Sie die über "TC" die<br>Farbtemperatur einstellen. Hier drücken Sie auf "Down" um den Cursor auf<br>das erste "F" der "TC" zu stellen. Mittels "Up" and Down" wählen Sie den<br>Wert der gewünscht wird. Mit "Enter" springt der Cursor auf die zweite, drit-<br>te, vierte, fünfte Stelle um die Werte einstellen zu können.          |  |  |  |  |
|                                    |                                                                                                    |  |  |  |  |

| Farbtyp                               | Out Level Setting                                                                                                    |  |  |  |  |
|---------------------------------------|----------------------------------------------------------------------------------------------------|--|--|--|--|
| XY+Tc =<br>RGB + Tuneable<br>White    | Nach Fertigstellung, drücken Sie nochmals "Enter" und der Cursor springt<br>auf die Menüauswahl "TC" zurück.<br>Anmerkung:<br>Lichtintensitätseinstellung von 000 (0%) bis 254 (100%)<br>Werkseinstellung ist 254<br>XY Koordinaten Einstellwert: 0.01-0.99.<br>Werkseinstellung ist X=0.30, Y=0.30<br>Farbtemperatureinstellung: 01600K-10000K<br>Werkseinstellung ist 4098K                                                                                                    |  |  |  |  |
| Farbtyp                               | Out Level Setting                                                                                                    |  |  |  |  |
| RGB + Tc =<br>RGB + Tuneable<br>White | <ul> <li>Menu Siget Out level<br/>Power/254<br/>R:254G:254B:254</li> <li>Enter</li> <li>I) "Power" bedeutet die Lichtintensität 0-254,<br/>"RGB" bedeutet den Farbwert des einzelnen Farbkanals<br/>"TC" bedeutet die Farbtemperatur</li> <li>2) Als erstes muss die Lichtintensität eingestellt werden. Hierzu drücken Sie<br/>"Enter" um den Cursor auf die Auswahl "Power" zu stellen. Danach drücken<br/>Sie "Up" oder "Down" um die erste Zahl der Lichtintensität einzustellen.<br/>Danch wieder "Enter" und "Up" und "Down" um die zweite, das gleich noch<br/>einmal für die Dritte Ziffer. Zur Bestätigung drücken Sie "Enter"</li> <li>3) Nach Einstellung der Lichtintensität drücken Sie "Down" um den Cursor<br/>auf die Auswahl "R" zu setzen um den roten Kanal einstellen zu können.<br/>Mit "Up" oder "Down" stellen Sie die vordere Zahl der Anzeige ein. Mit "En-<br/>ter" kommen Sie zur zweiten Stelle der Anzeige, nochmaliges Enter auf die<br/>dritte Stelle.</li> <li>Nach Einstellung drücken Sie auf "Enter" und der Cursor springt auf die<br/>Auswahl "R" zurück. Mit "Down" kommen Sie zur Auswahl "G". Hier kann der<br/>grüne Kanal eingestellt werden. Auswahl "B" ist der blaue Kanal.<br/>Nach Fertigstellung, drücken Sie nochmals "Enter"</li> <li>4) Nach Einstellung der RGB Werte können Sie die über "TC" die<br/>Farbtemperatur einstellen. Hier drücken Sie auf "Down" um den Cursor<br/>auf das erste "F" der "TC" zu stellen. Mittels "Up" and Down" wählen Sie<br/>den Wert der gewünscht wird. Mit "Enter" springt der Cursor auf die zweite,<br/>dritte, vierte, fünfte Stelle um die Werte einstellen zu können. Nach Fer-<br/>tigstellung, drücken Sie nochmals "Enter" und der Cursor springt auf die<br/>Menüauswahl "TC" zurück.</li> </ul> |  |  |  |  |

| Farbtyp                               | Out Level Setting                                                                                                    |
|---------------------------------------|----------------------------------------------------------------------------------------------------|
| RGB + Tc =<br>RGB + Tuneable<br>White | Anmerkung:<br>Lichtintensitätseinstellung von 000 (0%) bis 254 (100%).<br>Werkseinstellung ist 254<br>R, G, B Werteinstellung: 000 (0%) - 255 (100%)<br>Werkseinstellung ist 254 (99,6%)<br>Farbtemperatureinstellung: 01600K-10000K<br>Werkseinstellung ist 4098K |

## Set PWM freq

1) Unter diesem Menüpunkt kann die PWM Ausgangsfrequenz eingestellt werden. Drücken Sie hierzu die "Menü" Taste um in das Hauptmenü zu gelangen. Mit "Up" bzw. "Down" wählen Sie den Menüpunkt "13. set PWM freq".

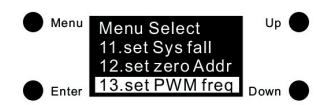

Dimmmodus 0 Positive Dimmung

2) Drücken Sie "Enter" um das "Set PWM freq" Menü zu bearbeiten. Danach nochmals "Enter" drücken um den Cursor auf die Position "O" zu setzen. Drücken Sie hier "Up" oder "Down" um zwischen 00-11 (250Hz-30KHz) auszuwählen, danach "Enter" drücken um die Eingabe zu bestätigen. Der Cursor springt auf "freq:" zurück. Nachstehend die möglichen PWM Frequenzen laut nachstehender Tabelle:

| Number   | 00    | 01    | 02   | 03   | 04   | 05   | 06   | 07    | 08    | 09    | 10    | 11    |
|----------|-------|-------|------|------|------|------|------|-------|-------|-------|-------|-------|
| Frequenz | 250Hz | 500Hz | 1KHz | 2KHz | 3KHz | 4KHz | 5KHz | 10KHz | 15KHz | 20KHz | 25KHz | 30KHz |

3) Der Menüpunkt "Modus" dient zur Einstellung des Dimmmodus. Zwei verschiedene Modi sind wählbar: Positive Dimmung (von 0% auf 100%) und negative Dimmung (von 100% auf 0%). Drücken Sie auf "Up" um den Cursor auf "Modus" zu bewegen. Klicken Sie anschließend auf "Enter" um den Cursor auf "O" zu setzen. Mit den Tasten "Up" oder "Down" können Sie zwischen 0/1 auswählen. Mit "Enter" bestätigen Sie Ihre Eingabe.

0 = Positive Dimmung. Wenn der DALI Wert von 000 bis 254 eingestellt wird, verändert sich die Lichtintensitätsrichtung von 0% in Richtung 100%

1 = Negative Dimmung. Wenn der DALI Wert von 000 bis 254 eingestellt wird, verändert sich die Lichtintensitätsrichtung von 100% in Richtung 0%

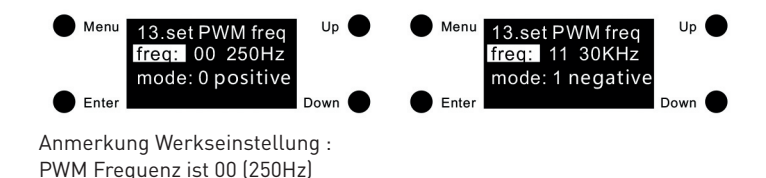

## Set wm cl ph (nur für Farbtyp Tc, XY+Tc und RGB+Tc)

In dieser Konfiguration kann eine physikalische Untergrenze und eine physikalische Obergrenze für die Farbtemperatur des Gerätes festgelegt werden.

1) Nachdem Sie den Farbtyp auf Tc, XY+TC oder RGB+Tc gestellt haben, drücken Sie auf "Menü" um zur Menüauswahl zu gelangen. Danach wählen Sie mit "Up" oder "Down" den Menüpunkt "11. set wm cl ph" aus.

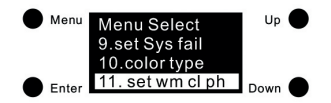

2) Drücken Sie "Enter" um in das "11. set wm cl ph" Menü zu gelangen. Hier haben Sie die Auswahl mit "ph warm" mit der Sie untere physikalische Farbtemperatur Untergrenze und mit "ph cool" die physikalische Farbtemperatur Obergrenze einstellen können.

3) Drücken Sie "Enter" um den Cursor auf die erste Zahl von "ph warm" zu stellen. Mit "Up" and "Down" können Sie die Zahl verändert. Ein erneutes drücken von "Enter" springt der Cursor auf die zweite Zahl die eingestellt werden kann. Danach Zahl 3, 4 und 5. Danach besätigen Sie die Eingabe mit "Enter" und Sie können die "Ph cool" physikalische Farbtemperatur Obergrenze einstellen.

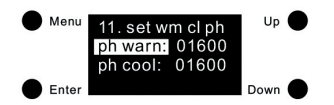

## Set wm cl tc (nur für Farbtyp Tc, XY+Tc und RGB+Tc)

In dieser Konfiguration wird der Farbtemperaturbereich des Gerätes eingestellt.

1) Nachdem Sie den Farbtyp afu Tc, XY+TC oder RGB+Tc gestellt haben, drücken Sie auf "Menü" um zur Menüauswahl zu gelangen. Danach wählen Sie mit "Up" oder "Down" den Menüpunkt "11. set wm cl ph" aus.

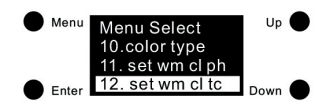

2) Drücken Sie auf "Enter" um in die "11. set wm cl ph" Auswahl einzusteigen. "warmest" ist die wärmste Farbtemperatur. "coolest" ist die kälteste Farbtemperatur.

3) Drücken Sie "Enter" um den Cursor nach "warmest" auf die erste Ziffer zu setzen und mit "Up" and "Down" können Sie die gewünschte Ziffer auswählen. Klicken Sie auf "Enter" um die Eingabe zu bestätigen und den Cursor auf die 2. Stelle zu setzen, wiederholen Sie den Vorgang für die 3, 4 und 5. Stelle.

Danach drücken Sie "Enter" und die "warmest" Farbtemperatur ist eingestellt. Wiederholen Sie diesen Vorgang ebenso mit der "coolest" Farbtemperatur.

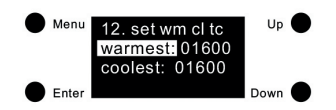

.) Der einstellbare Farbtemperaturbereich: 01600-10000.

Der wärmste Wert kann nicht niedriger sein als die physikalische Farbtemerpatur Untergrenze Der kälteste Wert kann nicht höher sein als die physikalische Farbtemperatur Obergrenze Der kälteste Wert muss grösser sein als der wärmste Wert.

.) Werkseinstellung für XY+Tc : ph warm 6493, ph cool 10000.

.) Werkseinstellung für den RGB+Tc: ph warm 3003, ph cool 3003.

## Einstellen der DALI Standard Parameter

Folgende DALI Standard Parameter können eingestellt werden:

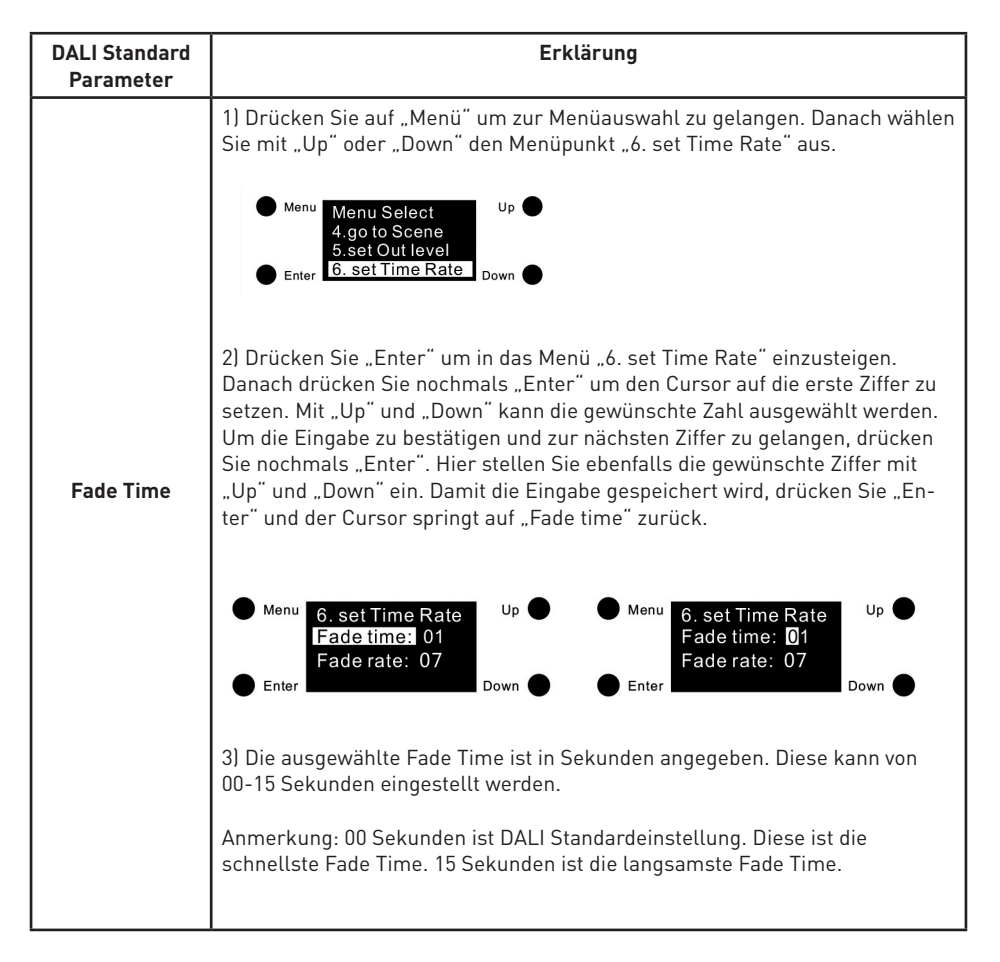

| DALI Standard<br>Parameter | Erklärung                                                                                                    |
|----------------------------|----------------------------------------------------------------------------------------------------|
|                            | 1) Nach erfolgter Einstellung der "Fade Time" können Sie mit der Taste<br>"Down" auf die Auswahl "Fade Rate" springen. Hier drücken Sie "Enter" um<br>den Cursor auf die erste Zahl zu setzen. Mit "Up" und "Down" wählen Sie<br>die gewünschte Ziffer aus. Mit "Enter" springen sie mit dem Cursor auf die<br>zweite Ziffer. Hier wählen sie ebenfalls mit "Up" und Down" die gewünschte<br>Einstellung. Danach drücken Sie "Enter" und der Cursor springt auf "Fade<br>rate." zurück.                                                                                      |
| Fade Rate                  | 6. set Ime Rate<br>Fade time: 01<br>Fade rate: 07<br>Enter Down                                                                                                    |
|                            | 2) Der gewählte Wert wird als Dimmgeschwindigkeit eingestellt. Es zeigt an,<br>wieviele Schritte pro Sekunde die Lichtintensität geändert wird. Die Fade Rate<br>wird mit den DALI-Befehlen Aufdimmen (Up) und Abdimmen (Down) aufgeru-<br>fen. Die ausgewählte Fade Rate wird in Stufen pro Sekunde angegeben. Diese<br>kann von 01-15 Stufen pro Sekunde eingegeben werden.                                                                                                    |
|                            | Anmerkung: 07 Stufen pro Sekunde ist DALI Standard eingestellt. 15 Stufen<br>pro Sekunde ist die schnellste Fade Rate und 01 Stufe pro Sekunde ist die<br>langsamste Fade Rate.                                                                                                    |
|                            | 1) Drücken Sie auf "Menü" um zur Menüauswahl zu gelangen. Danach wählen<br>Sie mit "Up" oder "Down" den Menüpunkt "7. set Power min" aus.                                                                                                    |
|                            | Menu Menu Select Up<br>5.set Out level<br>6.set Time Rate<br>Enter 7.set Power min Down                                                                                                    |
| Minimum Level              | 2) Drücken Sie "Enter" um in das Menü "7. set Power min" einzusteigen.<br>Danach drücken Sie nochmals "Enter" um den Cursor auf die erste Ziffer zu<br>setzen. Mit "Up" und "Down" kann die gewünschte Zahl ausgewählt werden.<br>Um die Eingabe zu bestätigen und zur nächsten Ziffer zu gelangen, drücken<br>Sie nochmals "Enter". Hier stellen Sie ebenfalls die gewünschte Ziffer mit<br>"Up" und "Down" ein. Diesen Vorgang wiederholen Sie mit Ziffer 3. Damit die<br>Eingabe gespeichert wird, drücken Sie "Enter" und der Cursor springt auf<br>"Power min:" zurück. |
|                            | Menu 7.set Power min Up Power min: 000                                                                                                    |
|                            | 3) Der gewählte Wert wird als Mindestpegel für das Betriebsgerät eingestellt.<br>Diser Wert kann beim Dimmen nicht unterschritten werden.<br>Wertbereich: 000(0%)= bis 250 (98,4%), Werkseinstellung: 000 (0%)                                                                                                    |

| DALI Standard<br>Parameter | Erklärung                                                                                                    |
|----------------------------|----------------------------------------------------------------------------------------------------|
|                            | 1) Drücken Sie auf "Menü" um zur Menüauswahl zu gelangen. Danach wählen                                                                                                    |
|                            | Sie mit "Up" oder "Down" den Menüpunkt "8. set Power on" aus.                                                                                                    |
|                            | Menu Menu Select Up<br>6.set Time Rate<br>7.set Power min<br>Enter 8. set Power on Down                                                                                                    |
|                            | 2) Drücken Sie "Enter" um in das Menü "8. set Power on" einzusteigen.<br>Je nach eingestellten Farbtyp bzw. angeschlossener LED gibt es verschiede-<br>nen Power on Einstellungen. Die eingestellten Werte sind die Werte die nach<br>Netzrückkehr aufgerufen werden. Die Power on Level Einstellungen für die<br>verschiedenen Farbtypen bzw. angeschlossener LED sind wie folgt:    |
|                            | Set XY Colour Power on                                                                                                    |
|                            | Menu 8. set Power on Power: 254<br>X coord: 0.32<br>Enter Y coord: 0.32 Down                                                                                                    |
| Power On<br>Level          | 1) "Power" bedeutet die Lichtintensität<br>"X coord" bedeutet X-Koordinaten Wert für Farbauswahl<br>"Y coord" bedeutet Y-Koordinaten Wert für Farbauswahl                                                                                                    |
|                            | 2) Als erstes muss die Lichtintensität eingestellt werden. Hierzu drücken Sie<br>"Enter" um den Cursor auf die Auswahl "Power" zu stellen. Danach drücken<br>Sie "Up" oder "Down" um die erste Zahl der Lichtintensität einzustellen.<br>Danch wieder "Enter" und "Up" und "Down" um die zweite, das gleich noch<br>einmal für die Dritte Ziffer. Zur Bestätigung drücken Sie "Enter" |
|                            | 3) Nach Einstellung der Lichtintensität können Sie die XY-Koordinaten für die<br>Farbauswahl einstellen. Hier drücken Sie die "Down" Taste um den Cursor<br>auf die "X coord." Auswahl zu stellen. Hier drücken Sie "Enter" um auf die<br>erste der Anzeige zu kommen. Danach drücken Sie "Down" um die Farbkoor-<br>dinaten zu ändern.                                               |
|                            | Nach Fertigstellung drücken Sie "Enter" und die "Down" Taste um auf das<br>Feld "Y coord." zu gelangen. Hier können Sie mit "Enter" und "Down" eben-<br>falls den Wert einstellen. Nach erfolgter Einstellung drücken Sie "Enter".                                                                                                    |
|                            | Anmerkung:<br>Lichtintensitätseinstellung von 000 (0%) bis 254 (100%)<br>Werkseinstellung ist 254 (100%)<br>XY Koordinaten Einstellwert: 0.01-0.99.<br>Werkseinstellung ist X=0.32, Y=0.32                                                                                                    |
|                            |                                                                                                    |

| DALI Standard<br>Parameter | Erklärung                                                                                                    |  |  |  |  |  |
|----------------------------|----------------------------------------------------------------------------------------------------|--|--|--|--|--|
|                            | Set Tc Colour Power on                                                                                                    |  |  |  |  |  |
|                            | Menu     8. set Power on<br>Poweri 254<br>TC:04098K     Up       Enter     Down                                                                                                    |  |  |  |  |  |
|                            | 1) "Power" bedeutet die Lichtintensität<br>"TC" bedeutet die Farbtemperatur                                                                                                    |  |  |  |  |  |
|                            | 2) Als erstes muss die Lichtinensität eingestellt werden. Hierzu drücken Sie<br>"Enter" um den Cursor auf die Auswahl "Power" zu stellen. Danach drücken<br>Sie "Up" oder "Down" um die erste Zahl der Lichtintensität einzustellen.<br>Danch wieder "Enter" und "Up" und "Down" um die zweite, das gleich noch<br>einmal für die Dritte Ziffer. Zur Bestätigung drücken Sie "Enter"                                                                                                    |  |  |  |  |  |
| Power On<br>Level          | 3) Nach Einstellung der Lichtintensität können Sie die über "TC" die<br>Farbtemperatur einstellen. Hier drücken Sie auf "Down" um den Cursor<br>auf das erste "F" der "TC" zu stellen. Mittels "Up" and Down" wählen Sie<br>den Wert der gewünscht wird. Mit "Enter" springt der Cursor auf die zweite,<br>dritte, vierte, fünfte Stelle um die Werte einstellen zu können. Nach Fer-<br>tigstellung, drücken Sie nochmals "Enter" und der Cursor springt auf die<br>Menüauswahl "TC" zurück. |  |  |  |  |  |
|                            | Anmerkung:<br>Lichtintensitätseinstellung von 000 (0%) bis 254 (100%)<br>Werkseinstellung ist 254<br>Farbtemperatureinstellung: 01600K-10000K<br>Werkseinstellung ist 4098K                                                                                                    |  |  |  |  |  |
|                            | Set RGBWA Colour Power On                                                                                                    |  |  |  |  |  |
|                            | Menu         8. set Power on<br>Power/254         Up           R:254         G:254           Enter         B:254         W:254                                                                                                    |  |  |  |  |  |
|                            | 1) "Power" bedeutet die Lichtintensität<br>"RGBW" bedeutet den Farbwert des einzelnen Farbkanals                                                                                                    |  |  |  |  |  |
|                            | 2) Als erstes muss die Lichtintensität eingestellt werden. Hierzu drücken Sie<br>"Enter" um den Cursor auf die Auswahl "Power" zu stellen. Danach drücken<br>Sie "Up" oder "Down" um die erste Zahl der Lichtintensität einzustellen.<br>Danch wieder "Enter" und "Up" und "Down" um die zweite, das gleich noch<br>einmal für die Dritte Ziffer. Zur Bestätigung drücken Sie "Enter"                                                                                                    |  |  |  |  |  |
|                            |                                                                                                    |  |  |  |  |  |

| DALI Standard<br>Parameter | Erklärung                                                                                                    |
|----------------------------|----------------------------------------------------------------------------------------------------|
|                            | 3) Nach Einstellung der Lichtintensität drücken Sie "Down" um den Cursor<br>auf die Auswahl "R" zu setzen um den roten Kanal einstellen zu können.<br>Mit "Up" oder "Down" stellen Sie die vordere Zahl der Anzeige ein. Mit "En-<br>ter" kommen Sie zur zweiten Stelle der Anzeige, nochmaliges Enter auf die<br>dritte Stelle.                                                      |
|                            | Nach Einstellung drücken Sie auf "Enter" und der Cursor springt auf die<br>Auswahl "R" zurück. Mit "Down" kommen Sie zur Auswahl "G". Hier kann der<br>grüne Kanal eingestellt werden. Auswahl "B" ist der blaue Kanal.<br>Nach Fertigstellung, drücken Sie nochmals "Enter"                                                                                                    |
|                            | Anmerkung:<br>Lichtintensitätseinstellung von 000 (0%) bis 254 (100%).<br>Werkseinstellung ist 254<br>R. G. B. W.Werteinstellung: 000 (0%) - 255 (100%)                                                                                                    |
|                            | Werkseinstellung ist 254 (99,6%)                                                                                                    |
|                            | Set XY+Tc Colour Power On                                                                                                    |
| Power On<br>Level          | Menu 8. set Power on<br>Power:254<br>Xd:0.30 Yd:0.30<br>Enter TC:04098K Down                                                                                                    |
|                            | 1) "Power" bedeutet die Lichtintensität<br>"X coord" bedeutet X-Koordinaten Wert für Farbauswahl<br>"Y coord" bedeutet Y-Koordinaten Wert für Farbauswahl<br>"TC" bedeutet die Farbtemperatur                                                                                                    |
|                            | 2) Als erstes muss die Lichtintensität eingestellt werden. Hierzu drücken Sie<br>"Enter" um den Cursor auf die Auswahl "Power" zu stellen. Danach drücken<br>Sie "Up" oder "Down" um die erste Zahl der Lichtintensität einzustellen.<br>Danch wieder "Enter" und "Up" und "Down" um die zweite, das gleich noch<br>einmal für die Dritte Ziffer. Zur Bestätigung drücken Sie "Enter" |
|                            | 3) Nach Einstellung der Lichtintensität können Sie die XY-Koordinaten für die<br>Farbauswahl einstellen. Hier drücken Sie die "Down" Taste um den Cur-<br>sor auf die "X coord." Auswahl zu stellen. Hier drücken Sie "Enter" um auf<br>die erste "F" der Anzeige zu kommen. Danach drücken Sie "Down" um die<br>Farbkoordinaten zu ändern.                                           |
|                            | 4) Nach Einstellung der XY-Koordinaten können Sie die über "TC" die<br>Farbtemperatur einstellen. Hier drücken Sie auf "Down" um den Cursor auf<br>das erste "F" der "TC" zu stellen. Mittels "Up" and Down" wählen Sie den<br>Wert der gewünscht wird. Mit "Enter" springt der Cursor auf die zweite, drit-<br>te, vierte, fünfte Stelle um die Werte einstellen zu können.          |
|                            |                                                                                                    |

| DALI Standard<br>Parameter | Erklärung                                                                                                    |  |  |  |  |  |
|----------------------------|----------------------------------------------------------------------------------------------------|--|--|--|--|--|
|                            | Nach Fertigstellung, drücken Sie nochmals "Enter" und der Cursor springt auf die Menüauswahl "TC" zurück.                                                                                                    |  |  |  |  |  |
|                            | Anmerkung:<br>Lichtintensitätseinstellung von 000 (0%) bis 254 (100%), Werkseinstellung 254<br>XY Koordinaten Einstellwert: 0.01-0.99., Werkseinstellung ist X=0.30, Y=0.30<br>Farbtemperatureinstellung: 01600K-10000K, Werkseinstellung ist 4098K                                                                                                    |  |  |  |  |  |
|                            | Menu         8. set Power on<br>Poweri254<br>R:254G:254B:254<br>TC:04098K         Up           ● Enter         TC:04098K         Down                                                                                                    |  |  |  |  |  |
|                            | 1) "Power" bedeutet die Lichtintensität<br>"RGBW" bedeutet den Farbwert des einzelnen Farbkanals<br>"TC" bedeutet die Farbtemperatur                                                                                                    |  |  |  |  |  |
| Power On<br>Level          | 2) Als erstes muss die Lichtintensität eingestellt werden. Hierzu drücken Sie<br>"Enter" um den Cursor auf die Auswahl "Power" zu stellen. Danach drücken<br>Sie "Up" oder "Down" um die erste Zahl der Lichtintensität einzustellen.<br>Danch wieder "Enter" und "Up" und "Down" um die zweite, das gleich noch<br>einmal für die Dritte Ziffer. Zur Bestätigung drücken Sie "Enter"                                                                                                   |  |  |  |  |  |
|                            | 3) Nach Einstellung der Lichtintensität drücken Sie "Down" um den Cursor<br>auf die Auswahl "R" zu setzen um den roten Kanal einstellen zu können.<br>Mit "Up" oder "Down" stellen Sie die vordere Zahl der Anzeige ein. Mit "En-<br>ter" kommen Sie zur zweiten Stelle der Anzeige, nochmaliges Enter auf die<br>dritte Stelle.                                                                                                    |  |  |  |  |  |
|                            | Nach Einstellung drücken Sie auf "Enter" und der Cursor springt auf die<br>Auswahl "R" zurück. Mit "Down" kommen Sie zur Auswahl "G". Hier kann der<br>grüne Kanal eingestellt werden. Auswahl "B" ist der blaue Kanal.<br>Nach Fertigstellung, drücken Sie nochmals "Enter"                                                                                                    |  |  |  |  |  |
|                            | 4) Nach Einstellung der RGB Werte können Sie die über "TC" die<br>Farbtemperatur einstellen. Hier drücken Sie auf "Down" um den Cursor<br>auf das erste "F" der "TC" zu stellen. Mittels "Up" and Down" wählen Sie<br>den Wert der gewünscht wird. Mit "Enter" springt der Cursor auf die zweite,<br>dritte, vierte, fünfte Stelle um die Werte einstellen zu können. Nach Fer-<br>tigstellung, drücken Sie nochmals "Enter" und der Cursor springt auf die<br>Menüauswahl "TC" zurück. |  |  |  |  |  |
|                            | Anmerkung:<br>Lichtintensitätseinstellung von 000 (0%) bis 254 (100%).<br>Werkseinstellung ist 254<br>R, G, B, W Werteinstellung: 000 (0%) - 255 (100%)<br>Werkseinstellung ist 254 (99,6%)<br>Farbtemperatureinstellung: 01600K-10000K<br>Werkseinstellung ist 4098K                                                                                                    |  |  |  |  |  |

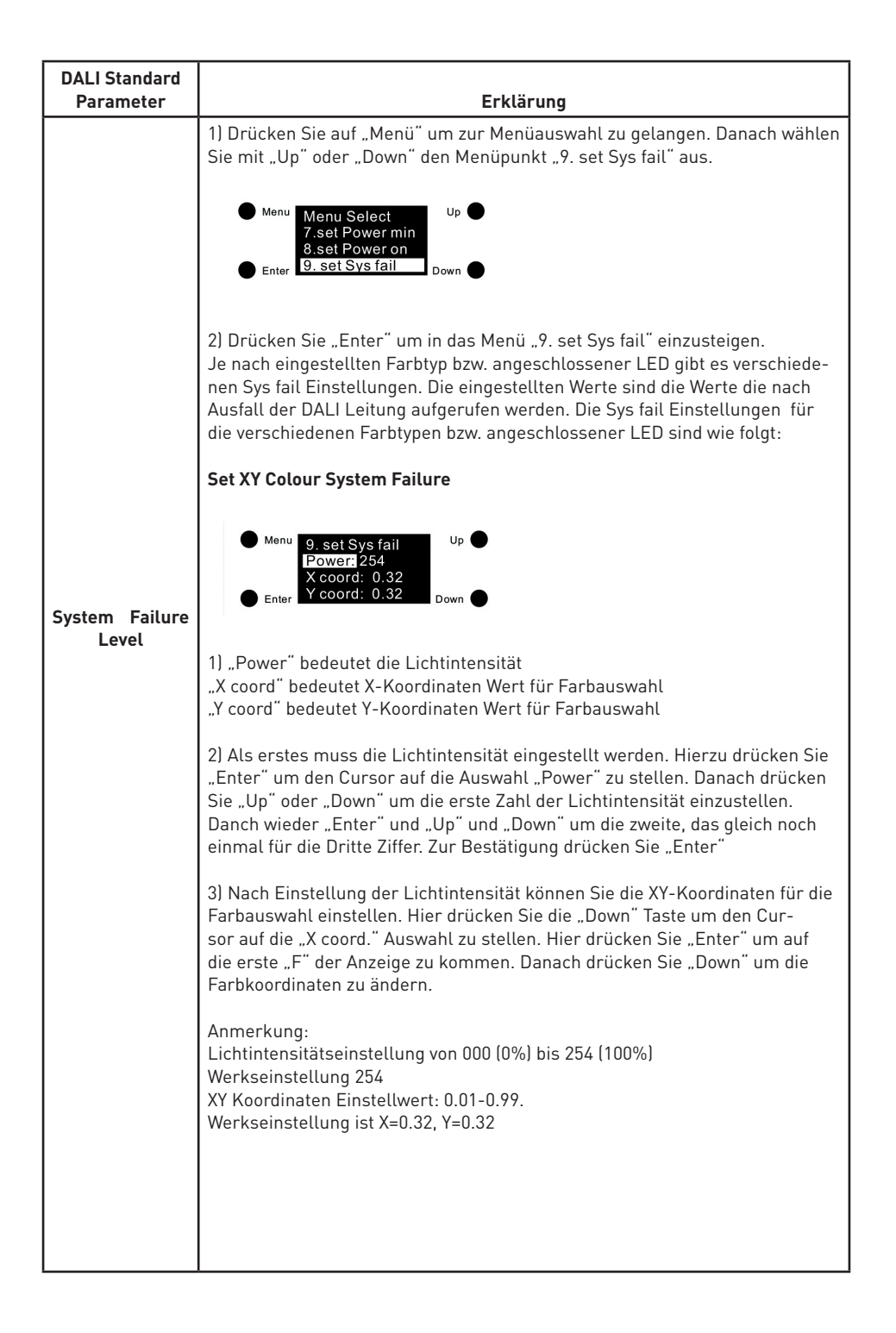

| DALI Standard<br>Parameter | Erklärung                                                                                                    |  |  |  |  |  |
|----------------------------|----------------------------------------------------------------------------------------------------|--|--|--|--|--|
|                            | Set Tc Colour System Failure                                                                                                    |  |  |  |  |  |
|                            | Menu 9. set Sys fail<br>Power: 254<br>TC:04098K<br>Down Down                                                                                                    |  |  |  |  |  |
|                            | 1) "Power" bedeutet die Lichtintensität<br>"TC" bedeutet die Farbtemperatur                                                                                                    |  |  |  |  |  |
|                            | 2) Als erstes muss die Lichtintensität eingestellt werden. Hierzu drücken Sie<br>"Enter" um den Cursor auf die Auswahl "Power" zu stellen. Danach drücken<br>Sie "Up" oder "Down" um die erste Zahl der Lichtintensität einzustellen.<br>Danch wieder "Enter" und "Up" und "Down" um die zweite, das gleich noch<br>einmal für die Dritte Ziffer. Zur Bestätigung drücken Sie "Enter"                                                                                                    |  |  |  |  |  |
| Power On<br>Level          | 3) Nach Einstellung der Lichtintensität können Sie die über "TC" die<br>Farbtemperatur einstellen. Hier drücken Sie auf "Down" um den Cursor<br>auf das erste "F" der "TC" zu stellen. Mittels "Up" and Down" wählen Sie<br>den Wert der gewünscht wird. Mit "Enter" springt der Cursor auf die zweite,<br>dritte, vierte, fünfte Stelle um die Werte einstellen zu können. Nach Fer-<br>tigstellung, drücken Sie nochmals "Enter" und der Cursor springt auf die<br>Menüauswahl "TC" zurück. |  |  |  |  |  |
|                            | Anmerkung:<br>Lichtintensitätseinstellung von 000 (0%) bis 254 (100%)<br>Werkseinstellung ist 254<br>Farbtemperatureinstellung: 01600K-10000K<br>Werkseinstellung ist 4098K                                                                                                    |  |  |  |  |  |
|                            | Set RGBWA Colour System Failure                                                                                                    |  |  |  |  |  |
|                            | ● Menu 9. set Sys fail Up ●<br>Poweri254<br>R:254 G:254<br>Enter B:254 W:254 Down ●                                                                                                    |  |  |  |  |  |
|                            | 1) "Power" bedeutet die Lichtintensität<br>"RGBW" bedeutet den Farbwert des einzelnen Farbkanals                                                                                                    |  |  |  |  |  |
|                            | 2) Als erstes muss die Lichtintensität eingestellt werden. Hierzu drücken Sie<br>"Enter" um den Cursor auf die Auswahl "Power" zu stellen. Danach drücken<br>Sie "Up" oder "Down" um die erste Zahl der Lichtintensität einzustellen.<br>Danch wieder "Enter" und "Up" und "Down" um die zweite, das gleich noch<br>einmal für die Dritte Ziffer. Zur Bestätigung drücken Sie "Enter"                                                                                                    |  |  |  |  |  |
|                            |                                                                                                    |  |  |  |  |  |

| DALI Standard<br>Parameter | Erklärung                                                                                                    |
|----------------------------|----------------------------------------------------------------------------------------------------|
|                            | 3) Nach Einstellung der Lichtintensität drücken Sie "Down" um den Cursor<br>auf die Auswahl "R" zu setzen um den roten Kanal einstellen zu können.<br>Mit "Up" oder "Down" stellen Sie die vordere Zahl der Anzeige ein. Mit "En-<br>ter" kommen Sie zur zweiten Stelle der Anzeige, nochmaliges Enter auf die<br>dritte Stelle.                                                      |
|                            | Nach Einstellung drücken Sie auf "Enter" und der Cursor springt auf die<br>Auswahl "R" zurück. Mit "Down" kommen Sie zur Auswahl "G". Hier kann der<br>grüne Kanal eingestellt werden. Auswahl "B" ist der blaue Kanal.<br>Nach Fertigstellung, drücken Sie nochmals "Enter"                                                                                                    |
|                            | Anmerkung:<br>Lichtintensitätseinstellung von 000 (0%) bis 254 (100%).<br>Werkseinstellung ist 254                                                                                                    |
|                            | R, G, B, W Werteinstellung: 000 (0%) - 255 (100%)<br>Werkseinstellung ist 254 (99,6%)                                                                                                    |
|                            | Set XY+Tc Colour System Failure                                                                                                    |
| System Failure<br>Level    | Menu         9. set Sys fail         Up           Power#254         Xd:0.30 Yd:0.30           ★ Enter         TC:04098K         Down                                                                                                    |
|                            | 1) "Power" bedeutet die Lichtintensität<br>"X coord" bedeutet X-Koordinaten Wert für Farbauswahl<br>"Y coord" bedeutet Y-Koordinaten Wert für Farbauswahl<br>"TC" bedeutet die Farbtemperatur                                                                                                    |
|                            | 2) Als erstes muss die Lichtintensität eingestellt werden. Hierzu drücken Sie<br>"Enter" um den Cursor auf die Auswahl "Power" zu stellen. Danach drücken<br>Sie "Up" oder "Down" um die erste Zahl der Lichtintensität einzustellen.<br>Danch wieder "Enter" und "Up" und "Down" um die zweite, das gleich noch<br>einmal für die Dritte Ziffer. Zur Bestätigung drücken Sie "Enter" |
|                            | 3) Nach Einstellung der Lichtintensität können Sie die XY-Koordinaten für die<br>Farbauswahl einstellen. Hier drücken Sie die "Down" Taste um den Cur-<br>sor auf die "X coord." Auswahl zu stellen. Hier drücken Sie "Enter" um auf<br>die erste "F" der Anzeige zu kommen. Danach drücken Sie "Down" um die<br>Farbkoordinaten zu ändern.                                           |
|                            | 4) Nach Einstellung der XY-Koordinaten können Sie die über "TC" die<br>Farbtemperatur einstellen. Hier drücken Sie auf "Down" um den Cursor auf<br>das erste "F" der "TC" zu stellen. Mittels "Up" and Down" wählen Sie den<br>Wert der gewünscht wird. Mit "Enter" springt der Cursor auf die zweite, drit-<br>te, vierte, fünfte Stelle um die Werte einstellen zu können.          |
|                            | Nach Fertigstellung, drücken Sie nochmals "Enter" und der Cursor springt<br>auf die Menüauswahl "TC" zurück.                                                                                                    |

| DALI Standard<br>Parameter | Erklärung                                                                                                    |
|----------------------------|----------------------------------------------------------------------------------------------------|
| Power On<br>Level          | Anmerkung:<br>Lichtintensitätseinstellung von 000 (0%) bis 254 (100%), Werkseinstellung 254<br>XY Koordinaten Einstellwert: 0.01-0.99., Werkseinstellung ist X=0.30, Y=0.30<br>Farbtemperatureinstellung: 01600K-10000K, Werkseinstellung ist 4098K                                                                                                    |
|                            | Set RGB+Tc Colour System Failure                                                                                                    |
|                            | Menu         9. set Sys fail         Up           Powen/254         R:2546:254         Powen/254           R:254G:254B:254         Down         Down                                                                                                    |
|                            | 1) "Power" bedeutet die Lichtintensität<br>"RGBW" bedeutet den Farbwert des einzelnen Farbkanals<br>"TC" bedeutet die Farbtemperatur                                                                                                    |
|                            | 2) Als erstes muss die Lichtintensität eingestellt werden. Hierzu drücken Sie<br>"Enter" um den Cursor auf die Auswahl "Power" zu stellen. Danach drücken<br>Sie "Up" oder "Down" um die erste Zahl der Lichtintensität einzustellen.<br>Danch wieder "Enter" und "Up" und "Down" um die zweite, das gleich noch<br>einmal für die Dritte Ziffer. Zur Bestätigung drücken Sie "Enter"                                                                                                   |
|                            | 3) Nach Einstellung der Lichtintensität drücken Sie "Down" um den Cursor<br>auf die Auswahl "R" zu setzen um den roten Kanal einstellen zu können.<br>Mit "Up" oder "Down" stellen Sie die vordere Zahl der Anzeige ein. Mit "En-<br>ter" kommen Sie zur zweiten Stelle der Anzeige, nochmaliges Enter auf die<br>dritte Stelle.                                                                                                    |
|                            | Nach Einstellung drücken Sie auf "Enter" und der Cursor springt auf die<br>Auswahl "R" zurück. Mit "Down" kommen Sie zur Auswahl "G". Hier kann der<br>grüne Kanal eingestellt werden. Auswahl "B" ist der blaue Kanal.<br>Nach Fertigstellung, drücken Sie nochmals "Enter"                                                                                                    |
|                            | 4) Nach Einstellung der RGB Werte können Sie die über "TC" die<br>Farbtemperatur einstellen. Hier drücken Sie auf "Down" um den Cursor<br>auf das erste "F" der "TC" zu stellen. Mittels "Up" and Down" wählen Sie<br>den Wert der gewünscht wird. Mit "Enter" springt der Cursor auf die zweite,<br>dritte, vierte, fünfte Stelle um die Werte einstellen zu können. Nach Fer-<br>tigstellung, drücken Sie nochmals "Enter" und der Cursor springt auf die<br>Menüauswahl "TC" zurück. |
|                            | Anmerkung:<br>Lichtintensitätseinstellung von 000 (0%) bis 254 (100%).<br>Werkseinstellung ist 254<br>R, G, B, W Werteinstellung: 000 (0%) - 255 (100%),<br>Werkseinstellung ist 254 (99,6%)<br>Farbtemperatureinstellung: 01600K-10000K,<br>Werkseinstellung ist 4098K                                                                                                    |

#### Reset

1) Diese Einstellung dient dazu, das Gerät auf die Werkseinstellungen zurückzusetzen. Drücken Sie auf "Menü" um zur Menüauswahl zu gelangen. Danach wählen Sie mit "Up" oder "Down" den Menüpunkt "Reset" aus.

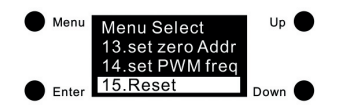

2) Klicken Sie auf "Enter", um den Menüpunkt "15. Reset" zu öffnen, klicken Sie auf "Up" und "Down", um den Cursor zu bewegen. "Abort" bedeutet Abbrechen des Zurücksetzens, "OK" bedeutet Bestätigen des Zurücksetzens des Gerätes auf Werkseinstellungen. Mit "Enter" bestätigen Sie die gewünschte Funktion. Das Gerät bestätigt das Zurücksetzen auf Werkseinstellung in dem die Anzeige "Wiederherstellen auf Werkseinstellung" blinkt und das Gerät startet neu.

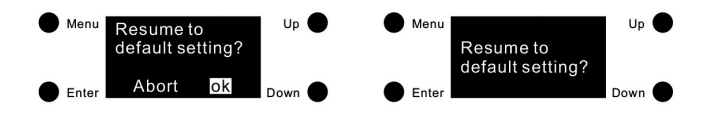

#### Produkt Abmessungen

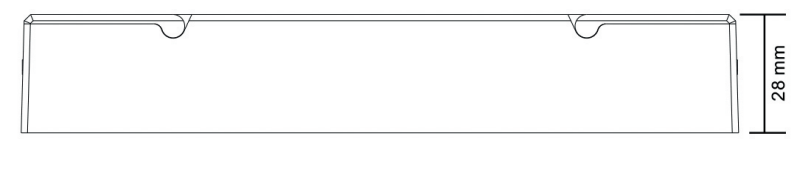

| 170 mm |        |
|--------|--------|
|        |        |
|        | E E    |
|        | 53.4 r |
|        | l i    |
|        | 9      |

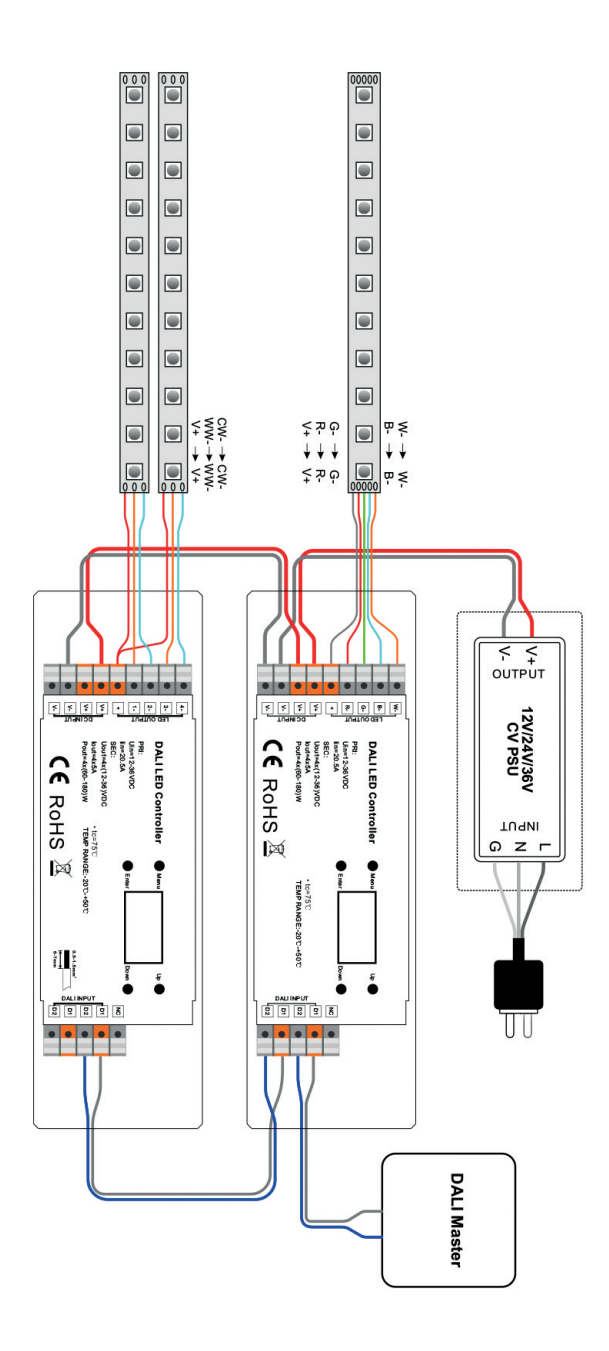